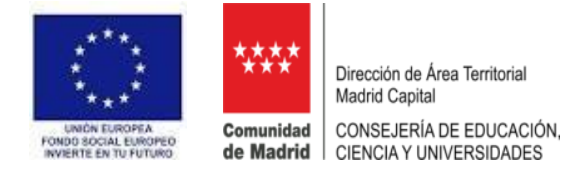

## PAGO TASAS MODELO 030

Para pagar el modelo 030 de tasas de la Comunidad de Madrid:

1. A través del enlace:

https://gestiona7.madrid.org/rtas\_webapp\_pagotasas/#!/main

2. Una vez en la página:

Iniciar Pagar tasa o precio público

3. En búsqueda de la tasa poner: IES San Fernando

Se desplegarán distintas opciones:

- Expedición de títulos o certificados IES San Fernando (Bachillerato, Técnico y Técnico Superior)
- Duplicado de títulos o certificados IES San Fernando
- Matrícula de Ciclo de Grado Superior IES San Fernando
- Matrícula fraccionada de Ciclo de Grado Superior IES San Fernando
- Matrícula por repetición de Ciclos de Grado Superior IES San Fernando
- Matrícula fraccionada por repetición de Ciclo de Grado Superior IES San Fernando

Muy importante: Asegurarse de elegir la opción correcta. No se puede volver atrás una vez pagada la tasa.

A continuación, rellenar los datos y proceder al pago de la tasa. Se recomienda el pago con tarjeta de crédito.

Descargarse el justificante de pago y junto con el resto de la documentación necesaria, entregarla de forma presencial en la secretaria del centro en el horario de apertura al público de 9 a 12 h.